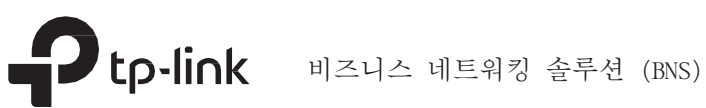

# 설치 가이드

Jetstream 스마트 스위 え

# 빠른 설치 가이드에 대해서

이 설치 가이드는 하드웨어 적인 특징과 설치 방법 그리고 설치 중에 주의해야할 사항에 대해 설명한 것입니다. 이 설치 가이드는 다음의 구성으로 이루어져 있습니다.

Chapter 1 소개

스위치의 외부 구성요소에 대한 설명입니다.

Chapter 2 설치

스위치를 설치하는 방법에 대한 설명입니다.

## Chapter 3 기기 연결

스위치의 물리적 연결 방식에 대한 설명입니다.

Chapter 4 구성

스위치를 구성하는 방법에 대한 설명입니다.

부록 A 문제해결

부록 B 하드웨어 제

품사양

## 대상 사용자

이 설치 가이드의 대상 사용자: 네트워크 엔지니어 또는 네트워크 관리자

# 약정

- 이 가이드에 소개된 일부 모델이 거주하는 국가 또는 지역에서 판매되지 않을 수도 있습니다. 판매 정보는 <u>https://www.tp-link.com</u>에 방문하여 확인하십시오.
- Chapter 2, Chapter 3 그리고 Chapter 4에 있는 그림은 시현을 위한 이미지 일 뿐입니다. 구 매한 스위치는 이미지와 상이할 수 있습니다.
- PoE 총 공급량은 실험실테스트를 기반으로 합니다. 실제 PoE 총 공급량은 보장되지 않으며 클라 이언트의 조건 사항 및 환경 요인에 따라 달라질 수 있습니다.
- 이 가이드는 주의 문구에 대해서는 특별한 형식을 사용합니다. 아래 리스트는 가이드에서 사용 될 경고 문구의 아이콘 입니다.

|  | 조심하도록 상기하십시오. 주의는 장치 손상을 초래할 수 있는 가능성을 나타냅니다.          |
|--|--------------------------------------------------------|
|  | 주의를 기울이십시오. 참고에는 제품을 더 잘 사용하기위한 유용한 정보가 포함되어 있습<br>니다. |

# 관련 문서

이 설치 가이드와 CLI 참고 다운로드 센터에서도 확인할 수 있습니다. 최신 버전의 제품 정보를 확인하려면, 공식 웹사이트 https://www.tp-link.com를 방문하십시오.

| Chapter 1            | 소개                    |
|----------------------|-----------------------|
| <u>01</u> <u>1.1</u> | 제품 개요01               |
| <u>1.2</u>           | 제품 외관01               |
|                      |                       |
| Chapter 2            | 설치                    |
| <u> </u>             | 구성품 08                |
| <u>2. 2</u>          | 안전 사항 08              |
| <u>2.3</u>           | 설치 도구 10              |
| <u>2.4</u>           | 제품 설치 10              |
|                      |                       |
| Chapter 3            | 기기 연결 12              |
| 3.1                  | <u>이더넷 포트 12</u>      |
| <u>3. 2</u>          | <u>SFP/SFP+ 슬롯 12</u> |
| <u>3.3</u>           | 설치 확인 12              |
| <u>3.4</u>           | 전원 켜기 12              |
| <u>3.5</u>           | 초기화 13                |
|                      |                       |
| Chapter 4            | 구성                    |
| <u> </u>             | 구성 개요 14              |
| <u>4. 2</u>          | <u>독립 실행형 모드 14</u>   |
| <u>4.3</u>           | 컨트롤러 모드 15            |
|                      |                       |
| <u>부록 A</u> 문        | ·제 해결 18              |
|                      |                       |
| 부록 B 🗦               | 제품사양 19               |

## Chapter 1 소개

## 1.1 제품 개요

부서 및 조직을 위해 설계된 TP-Link JetStream 스마트 스위치는 유선 속도 성능과 풍부한 L2 관리 기능을 제공합니다. 스마트 스위치는 강력한 보안과 함께 다양한 서비스 기능을 제공합니다.

EIA표준의 framework 와 스마트한 구성 수용력은 다양한 스케일의 네트워크에 유연한 솔루션을 제공 합니다. QoS 그리고 IGMP 스누핑/필터링이 음성 및 비디오 어플리케이션을 최적화 합니다. 링크 어그리게이션(Link Aggregation)기능은 비즈니스에 중요한 데이터의 전송을 최적화 하며 집중된 대역 폭을 늘립니다. SNMP, RMON, WEB 그리고 CLI 로그인 방식이 풍부한 관리 정책을 제공합니다. TP-Link JetStream 스마트 스위치는 훌륭한 성능으로 다양한 기능을 통합하고 사용자에게 더 높은 네트워크 성능을 제공하며 관리하기에도 편리합니다.

T1600G-52PS (TL-SG2452P)/TL-SG2210MP/TL-SG2428P/TL-SL2428P는 PSE\*(Power Sourcing Equipment)입니다. 스위치에 일부 RJ45 포트는 PD\*(Powered Devices)를 자동으로 탐색하고 전원을 공 급하며 IEEE 802.3af 및 IEEE 802.3at 를 준수하는 PoE\*(Power over Ethernet)기능을 제공합니다.

\*PSE: 이더넷 케이블을 통해 전원을 공급하는 디바이스 (예. 스위치 또는 허브)

\*PoE: 이더넷의 표준 연선 케이블을 통해 원격 장치에 데이터와 함께 전력을 전송하는 시스템

\*PD: PSE로 구동되는 디바이스, 동시에 에너지를 소비함. 예를 들면 네트워크 카메라, 무선 LAN 액세 스 포인트, IP 전화, 네트워크 허브, 내장형 컴퓨터 등에 전원을 공급합니다.

## 1.2 제품 외관

## ■ 전면 패널

T1600G-18TS (TL-SG2216)의 전면 패널은 다음 이미지와 같습니다.

이미지 1-1 T1600G-18TS (TL-SG2216) 전면 패널

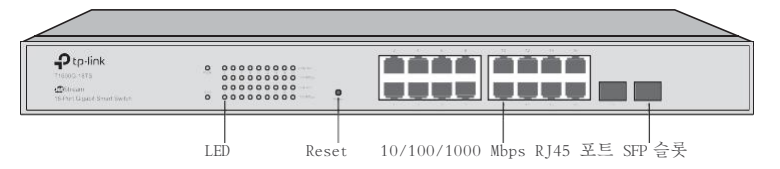

T1600G-52TS (TL-SG2452)의 전면 패널은 다음 이미지와 같습니다.

이미지 1-2 T1600G-52TS (TL-SG2452) 전면 패널

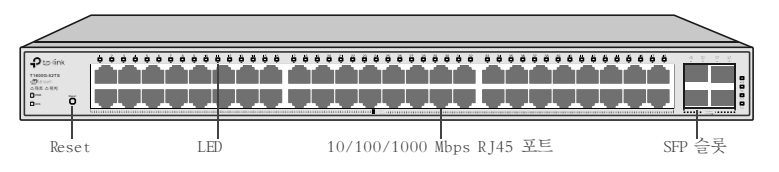

T1600G-52PS (TL-SG2452P) 의 전면 패널은 다음 이미지와 같습니다.

이미지 1-3 T1600G-52PS (TL-SG2452P) 전면 패널

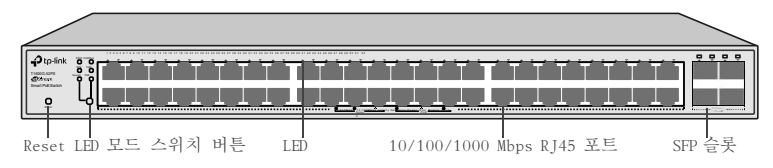

T1700G-28TQ 의 전면 패널은 다음 이미지와 같습니다.

이미지 1-4 T1700G-28TQ 전면 패널

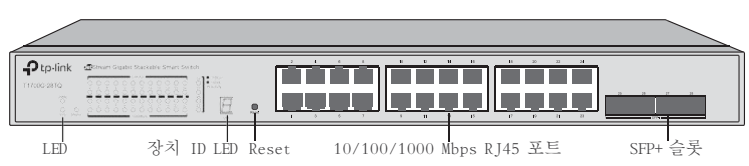

T1700X-16TS 의 전면 패널은 다음 이미지와 같습니다.

이미지 1-5 T1700X-16TS 전면 패널

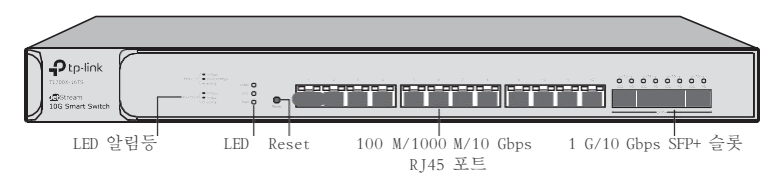

TL-SG2218 의 전면 패널은 다음 이미지와 같습니다.

이미지 1-6 TL-SG2218 전면 패널

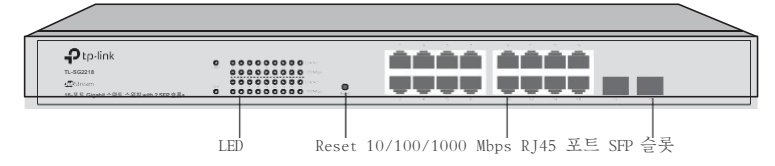

TL-SG2210MP 의 전면 패널은 다음 이미지와 같습니다.

이미지 1-7 TL-SG2210MP 전면 패널

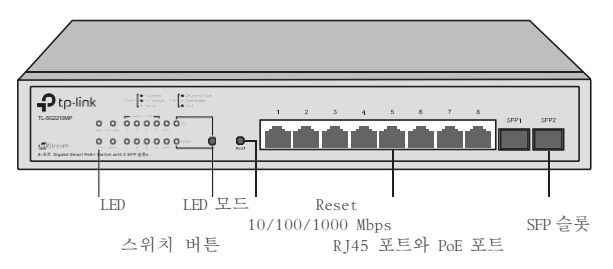

JetStream 스마트 스위치

TL-SG2428P 의 전면 패널은 다음 이미지와 같습니다. 이미지 1-8 TL-SG2428P 전면 패널

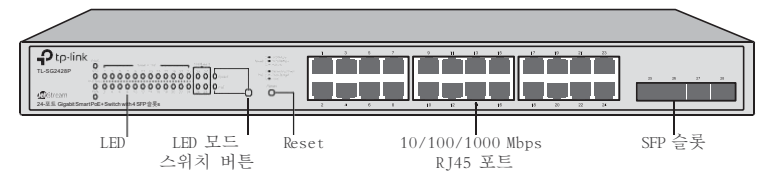

TL-SL2428P 의 전면 패널은 다음 이미지와 같습니다.

이미지 1-9 TL-SL2428P 전면 패널

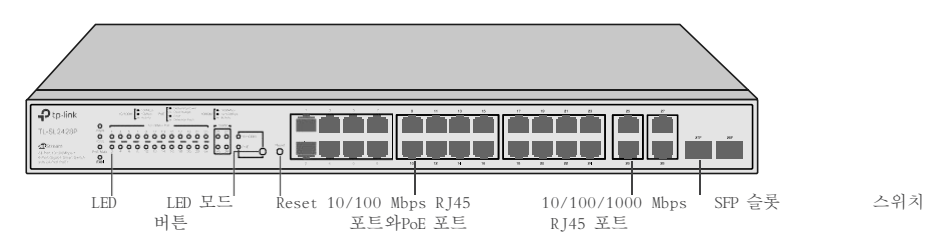

#### LED

T1600G-18TS (TL-SG2216)/T1600G-52TS (TG-SG2452)/T1700G-28TQ/T1700X-16TS/TL- SG2218)

| LED                             | 의미                                                                                                    |
|---------------------------------|----------------------------------------------------------------------------------------------------|
| PWR                             | On: 스위치의 전원이 켜져 있습니다.<br>Off: 스위치의 전원이 꺼져 있거나 전원 공급이 불안정합니다.<br>Flashing: 전원 공급이 불안정합니다.                                                                                                    |
| SYS                             | Flashing: 스위치가 정상적으로 작동 중입니다.<br>On/Off: 스위치가 정상 작동하지 않습니다.                                                                                                    |
| 10/100M<br>Link/Act<br>1000Mbps | <ul> <li>On: 디바이스가 해당하는 포트에 연결되어 있지만 활동은 없습니다.</li> <li>Flashing: 데이터가 수신 또는 송신 중입니다.</li> <li>Off: 해당 하는 포트에 연결된 디바이스가 없습니다.</li> <li>참고: Link/Act 는 T1600G-18TS (TL-SG2216)/T1700G-28TQ/TL-SG2218 전용입니다.</li> <li>On: 1000 Mbps속도로 작동 중입니다.</li> <li>Off:10/100 Mbps속도로 작동 중이거나 디바이스가 해당 포트에 연결 되어있지 않습니다.</li> <li>참고: T1600G-18TS (TL-SG2216)/1700G-28TQ/TL-SG2218 전용입니다.</li> </ul> |
| 1000M<br>10/100/1000Mbps        | <b>녹색으로 켜짐</b> : 1000 Mbps의 속도로 작동 중이며, 활동은 없습니다.<br><b>녹색으로 깜빡임</b> :1000 Mbps의 속도로 데이터를 수신 또는 송신 중입니다.<br><b>황색으로 켜짐</b> : 10/100 Mbps의 속도로 작동 중이며, 활동은 없습니다.<br><b>황색으로 깜빡임</b> :10/100 Mbps의 속도로 작동 중이며 데이터를 수신 또는 송신 중입니<br>다.<br>Off: 해당 하는 포트에 연결된 디바이스가 없습니다.<br>참고: T1600G-52TS (TL-SG2452)의 경우 1-48번 포트가 10/100/1000Mbps 의 속도입니<br>다.                                          |

| <b>녹색으로 켜짐</b> : 1000 Mbps 속노의 디바이스가 해당하는 포트에 연결되어<br>  은 없습니다.                              | 있지만 활동  |
|----------------------------------------------------------------------------------------------|---------|
| 녹색으로 깜빡임: 1000 Mbps 속도의 디바이스가 해당하는 포트에 연결되어<br>터를 수신 또는 송신 중입니다.                             | 어 있고 데이 |
| 황색으로 켜짐: 10/100 Mbps 속도의 디바이스가 해당하는 포트에 연결되어           100Base-FX         동은 없습니다.           | 어 있지만 활 |
| 1000Base-X         황색으로 깜빡임: 10/100 Mbps 속도의 디바이스가 해당하는 포트에 연결.           이터를 수신 또는 송신 중입니다. | 되어 있고 데 |
| Off: 해당 하는 포트에 연결된 디바이스가 없습니다.                                                               |         |
| 참고: T1600G-52TS (TL-SG2452)의 포트 49-52번은 100Base-FX/1000Base-                                 | ( 에 해당합 |
| 니다. 위 포트는 10 Mbps 속도의 디바이스를 지원하지 않습니다.                                                       |         |
| <b>녹색으로 켜짐</b> : 10 Gbps 속도로 작동하며 활동은 없습니다.                                                  |         |
| 녹색으로 깜빡임: 10 Gbps 속도로 작동 중이며 데이터를 수신 또는 송신                                                   | 중입니다.   |
| 25-28 <b>황색으로 켜짐</b> : 1000 Mbps 속도로 작동하며 활동은 없습니다.                                          |         |
| Link/Act <b>황색으로 깜빡임</b> : 1000 Mbps 속도로 작동 중이며 데이터를 수신 또는 송·                                | 신 중입니다. |
| Off: 해당 하는 포트에 연결된 디바이스가 없습니다.                                                               |         |
| 참고: T17006-28TQ은 포트 25-28번이고, T1700X-16TS은 13-16 번 입니다.                                      |         |
| <b>녹색으로 켜짐</b> : 10 Gbps 속도로 작동하며 활동은 없습니다.                                                  |         |
| 녹색으로 깜빡임: 10 Gbps 속도로 작동 중이며 데이터를 수신 또는 송신                                                   | 중입니다.   |
| 황색으로 켜짐: 1000 Mbps 속도로 작동하며 활동은 없습니다.                                                        |         |
| Link/Act 황색으로 깜빡임: 1000 Mbps 속도로 작동 중이며 데이터를 수신 또는 송·                                        | 신 중입니다. |
| Off: 해당 하는 포트에 연결된 디바이스가 없습니다.                                                               |         |
| 참고: T1700X-16TS의 1-12 번 포트가 해당됩니다.                                                           |         |
| Master On: 스위치가 스택 시스템에서 마스터로 작동하거나 스택 시스템에 연결:                                              | 돼 있지 않습 |
| Off: 스위치가 스택 시스템에서 스택 멤버로 작동합니다.<br>참고: T17006-28TQ만 해당됩니다.                                  |         |
| <b>녹색</b> : 모든 팬이 정상으로 작동 중입니다. 황색: 일부 팬이 정상 작동:                                             | 하지 않습니  |
| 다. Off: 스위치가 정상 작동하지 않습니다. 참고: T1700X-16TS 만 해                                               | 당됩니다.   |
|                                                                                              |         |

T1600G-52PS (TL-SG2452P)/TL-SG2210MP/TL-SG2428P/TL-SL2428P 는 LED 모드 스위치 버튼을 통해 LED 상태 표시를 변경할 수 있습니다. 속도 LED 에 불빛이 켜지는 것은 데이터 송수신률을 의미합니 다. PoE LED 에 불빛이 켜지는 것은 전원 공급 상태를 의미합니다. 초기 값으로 Speed LED는 켜져 있습 니다. 모드 스위치 버튼을 누르면, Speed LED 는 꺼지고 PoE LED는 켜질 것입니다. 그런 다음 60초 후에 PoE LED 가 꺼지고 Speed LED 가 다시 켜질 것입니다.

| LED | 의미                                                                                                    |
|-----|----------------------------------------------------------------------------------------------------|
| PWR | On: 스위치의 전원이 켜져 있습니다.<br>Off: 스위치의 전원이 꺼져 있거나 전원 공급이 정상 작동 하지 않습니다.<br>Flashing: 전원공급이 정상 작동 하지 않습니다. |

| LED                                                        | 의미                                                                                                    |
|------------------------------------------------------------|----------------------------------------------------------------------------------------------------|
| SYS                                                        | Flashing: 스위치가 정상 작동 중입니다.<br>On/Off: 스위치가 정상 작동 하지 않습니다.                                                                                                    |
| FAN                                                        | <b>녹색</b> : 모든 팬이 정상 작동 중입니다.<br><b>황색</b> : 일부 팬이 정상 작동 하지 않습니다.                                                                                                    |
| PoE Max                                                    | 0n: 잔여 PoE 전력량이 7₩ 이하 입니다.<br>Flashing: LED가 2분 동안 깜빡인 후에는 잔여 PoE 전력량이 7₩ 이하 이하가 됩니다.<br>Off: 잔여 PoE 전력량이 7₩ 이상 입니다.                                                                                                    |
| 10/100M or PoE<br>(Speed LED 가 켜져<br>있는 경우)                | <b>녹색으로 켜짐</b> : 100 Mbps 속도로 작동 중이며 활동은 없습니다.<br><b>녹색으로 깜빡임</b> : 100 Mbps 속도로 작동 중이며 데이터를 수신 또는 송신 중입니다.<br><b>황색으로 켜짐</b> : 10 Mbp 속도로 작동 중이며 활동은 없습니다.<br><b>황색으로 깜빡임</b> : 10 Mbps 속도로 작동 중이며 데이터를 수신 또는 송신 중입니다.<br>Off: : 해당 하는 포트에 연결된 디바이스가 없습니다.<br>참고: TL-SL2428P만 해당 됩니다.                                                                                                    |
| 1000M<br>Speed or PoE<br>(Speed LED 가 켜져<br>있는 경우)         | <b>녹색으로 켜짐</b> : 100 Mbps 속도로 작동 중이며 활동은 없습니다.<br><b>녹색으로 깜빡임</b> : 100 Mbps 속도로 작동 중이며 데이터를 수신 또는 송신 중입니다.<br><b>황색으로 켜짐</b> : 10 Mbp 속도로 작동 중이며 환동은 없습니다.<br><b>황색으로 깜빡임</b> : 10 Mbps 속도로 작동 중이며 데이터를 수신 또는 송신 중입니다.<br><b>아ff</b> : : 해당 하는 포트에 연결된 디바이스가 없습니다.<br>참고: 1000M 는 TL-SL2428P에 해당됩니다. Speed 또는 PoE 포트는 TL-SG2210MP, TL-<br>SG2428P은 포트 1-24 그리고 T1600G-52PS (TL-SG2452P)은 포트 1-48 에 해당됩니다.                                                                                                    |
| 10/100M or PoE<br>Speed or PoE<br>(PoE LED 가 켜져 있<br>는 경우) | <ul> <li>녹색으로 켜짐: 포트가 전원을 정상 공급하고 있습니다.</li> <li>녹색으로 깜빡임: 해당 포트에 전원 공급이 최대 전력을 초과했습니다.</li> <li>황색으로 켜짐: 과부화 또는 단락이 감지되었습니다.</li> <li>황색으로 깜빡임: 전원 자체 테스트에 실패 했습니다.</li> <li>Off: : 해당 하는 포트에 연결된 디바이스가 없습니다.</li> <li>참고: TL-SL2428P는 10/100M 또는 PoE 포트에 해당됩니다. TL-SG2210MP는 Speed 또는 PoE 포트, TL-SG2428P의 포트 1-24 번, T1600G-52PS (TL-SG2452P)의 포트 1-48 에 해당됩니다.</li> </ul>                                                                                                    |
| 100Base-FX<br>1000Base-X SFP1<br>SFP2                      | <ul> <li>녹색으로 켜짐: 1000 Mbps 속도의 디바이스가 해당 포트에 연결되어 있으며 활동은 없습니다.</li> <li>녹색으로 깜빡임: 1000 Mbps 속도의 디바이스가 해당 포트에 연결되어 있으며 테이터 를 수신 또는 송신 중입니다.</li> <li>황색으로 켜짐: 10/100 Mbps 속도의 디바이스가 해당 포트에 연결되어 있으며 활동은 없습니다.</li> <li>황색으로 깜빡임: 10/100 Mbps 속도의 디바이스가 해당 포트에 연결되어 있으며 활동은 없습니다.</li> <li>황색으로 깜빡임: 10/100 Mbps 속도의 디바이스가 해당 포트에 연결되어 있으며 테이터를 수신 또는 송신 중입니다.</li> <li>Off: : 해당 하는 포트에 연결된 디바이스가 없습니다.</li> <li>Az: TL-SG2428P은 포트 25-28번이 해당됩니다. T1600G-52PS (TL-SG2452P)은 포트 49-52번이 해당됩니다. TL-SG2210MP의 경우 SFP1/SFP2 에 해당됩니다.</li> </ul> |
|                                                            | 1000/ast 1A 그의고 1000/ast A 그는는10 mpps ㅋ그의 의미기는를 개편에서 당합되어.                                                                                                    |

## LED 모드 스위치 버튼

LED 상태 표시를 Speed와 PoE로 번경하려면 이 버튼을 누르십시오.

#### Reset

스위치의 전원이 켜진 상태에서 리셋 버튼을 5초 동안 누르면 공장 초기화 상태로 설정 할 수 있습 니다. Unit ID LED

스위치의 스택 Unit ID가 표기하도록 설계되었습니다. 스택 시스템이 없는 스위치의 경우, Unit ID 의 기본 값이 표기 됩니다. 기본 Unit 숫자를 수정하려면, 스위치의 GUI에 로그인하고 Stack[스택] →Stack Management[스택 관리]→Stack Config[스택 구성] 페이지로 이동한 다음 새로운 Unit ID를 생 성하십시오. 새 Unit ID는 스위치를 재부팅한 후에 적용됩니다.

#### 10/100 Mbps RJ45 포트

10Mbps 또는 100Mbps의 대역폭으로 장치에 연결하도록 설계되었습니다.

### 10/100/1000 Mbps RJ45 포트

10Mbps, 100Mbps 또는 1000 Mbps 의 대역폭으로 장치에 연결하도록 설계되었습니다.

## SFP 슬롯

SFP 모듈을 설치하도록 설계되었습니다. T1700X-16TS을 제외하고, 스위치에는 RJ45 포트와 공유되는 일부 슬롯이 있습니다. 관련된 두개의 포트는 "콤보 포트"라고 일컫습니다. 즉 이 포트는 동시에 사용할 수 없으며, 그렇지 않으면 SFP 모듈만 작동합니다.

#### SFP+ 슬롯

SFP 모듈을 설치하도록 설계되었습니다. T1700G-28TQ 과 T1700X-16TS의 경우, 스위치는 1G SFP 또는 10G SFP+ 모듈 연결을 지원합니다.

#### 포트 개수

| 모델          | 100M/1000 M/10Gbps<br>RJ45 포트 | 10/100/1000 Mbps<br>RJ45 포트 | 10/100 Mbps RJ45<br>포트 | SFP 슬롯 | SFP+ 슬롯 |
|-------------|-------------------------------|-----------------------------|------------------------|--------|---------|
| T1600G-18TS | /                             | 16                          | /                      | 2      | /       |
| T1600G-52TS | /                             | 48                          | /                      | 4      | /       |
| T1600G-52PS | /                             | 48                          | /                      | 4      | /       |
| T1700G-28TQ | /                             | 24                          | /                      | /      | 4       |
| T1700X-16TS | 12                            | /                           | /                      | /      | 4       |
| TL-SG2218   | /                             | 16                          | /                      | 2      | /       |
| TL-SG2210MP | /                             | 8                           | /                      | 2      | /       |
| TL-SG2428P  | /                             | 24                          | /                      | 4      | /       |
| TL-SL2428P  | /                             | 4                           | 24                     | 2      | /       |

#### ■ 후면 패널

후면 패널은 다음의 이미지와 같습니다. TL-SG2428P 를 예로 들어 보겠습니다. 이미지 1-10 후면 패널

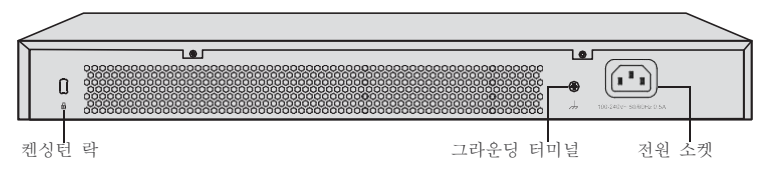

## 켄싱턴 락(Kensington lock slot)

잠금 장치 (별도 구매)를 보안슬롯에 고정하여 장치 도난을 방지합니다.

#### 그라운딩 터미널

스위치는 낙뢰 보호 시스템을 제공합니다. 필요하다면 AC 코드의 PE 케이블 또는 그라운드 케이블을 사용해서 스위치를 그라운드 할 수 있습니다

낙뢰 보호 시스템에 대한 더 자세한 정보는 <u>https://www.tp-link.com/support</u> 를 방문하여 스위치 의 모델 번호를 검색하고 제품 지원 웹 페이지로 이동하십시오. 그리고 낙뢰 보호 시스템에 관련 된 문서를 참고 하십시오. https://www.tp-link.com/us/configuration-guides/lightning\_protection\_guide/.

## 전원 소켓

전원 코드의 암 커넥터를 이곳에 연결한 다음, AC 전원 아울렛의 수 커넥터를 연결하십시오. 전원 공급 전압이 입력 전압(100-240 V ~ 50/60 Hz)에 알맞은 지 확인하십시오.

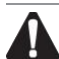

**주의:** 제공되는 전원 코드를 사용해야합니다.

## Chapter 2 설치

## 2.1 구성품

패키지 안에 아래 품목들이 모두 들어있는지 확인하십시오. 만일 아래 어떤 품목들에 손상이 있거 나 품목이 제공되지 않은 경우 판매자에게 연락하십시오.

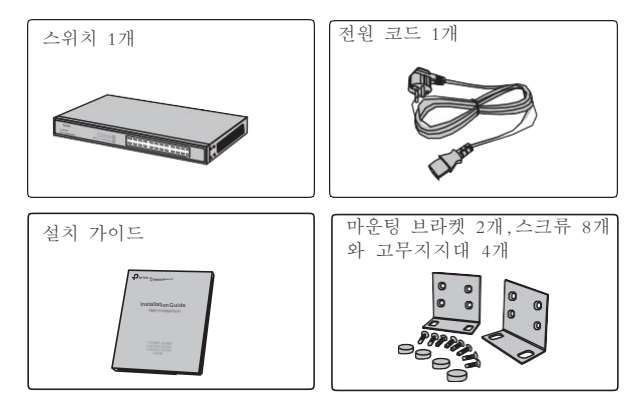

## 2.2 안전 사항

부적절한 사용으로 인한 디바이스의 손상이나 신체적 부상을 방지하려면, 다음 규칙들을 준수하십시오.

#### ■ 안전 주의사항

- 설치하는 동안 전원을 켜지 마십시오.
- ESD방지 손목 스트랩을 착용하고 스트랩이 피부에 잘 접촉되어 있고 떨어지지 않도록 하십시오.
- 스위치와 함께 제공된 전원 코드만 사용하십시오.
- 공급 전압이 스위치의 후면 패널에 표기된 사양과 일치하는지 확인하십시오.
- 스위치는 통풍이 잘 되는 환경에 설치되어야 하며 환기구가 막혀 있지 않아야 합니다.
- 스위치의 덮개를 열거나 제거하지 마십시오.
- 「디바이스를 청결하게 하기전에, 전원 공급을 중단하십시오. 물기가 있는 천 또는 다른 액체 세척 방법을 사용하지 마십시오.
- 디바이스의 밑면이 아래로 가도록 두십시오.
- 동작 요구사항

온도/습도

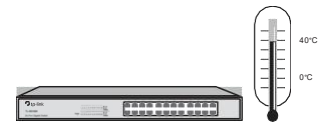

JetStream 스마트 스위치

제품을 적절한 온도와 습도의 수준인 장소에 두십시오. 습도가 너무 많거나 너무 적은 곳에 제품 을 두면, 절연 불량, 누전, 기계적 특성 변화 및 부식이 일어날 수 있습니다. 높은 온도는 제품 의 단열 물질들의 노화를 가속화하고 디바이스의 수명을 크게 단축시킬 수 있습니다. 디바이스를 설치하기에 최상의 온도와 습도는 아래 표를 확인하십시오.

| 환경 | 온도                                                                             | 습도                   |
|----|--------------------------------------------------------------------------------|----------------------|
| 작동 | 0 °C - 50 °C<br>(TL-SG2210MP/TL-SG2428P/TL-SL2428P)<br>0 °C - 40 °C (그 외의 스위치) | 10% - 90%RH (비응결 상태) |
| 보관 | -40 ° C - 70 ° C                                                               | 5% - 90%RH (비응결 상태)  |

먼지와 정전기

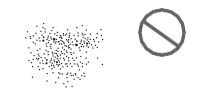

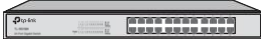

스위치에 쌓인 먼지는 정전기에 의해 흡수되어 금속 접점의 접촉 불량의 원인이 될 수 있습니다. 어떤 면에서, 디바이스에 쌓인 먼지가 정전기를 방지하기도 하지만, 너무 강한 정전기는 내부 회로 보드의 전기 부품에 심각한 손상을 일으킬 수도 있습니다. 스위치 작동에 정전기의 여파를 피하기 위해서는 다음을 읽고 따라하십시오.

- 디바이스의 정전기를 규칙적으로 털어내고, 실내 공기를 깨끗하게 유지하십시오.
- 디바이스의 접지상태를 잘 유지하십시오.

전자파 장애

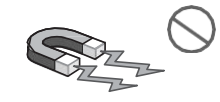

장치의 전기 용량 및 유도 용량을 포함한 전자 요소는 전기 용량 결합, 유도 용량 결합 및 임피 던스 결합에 의한 전도 방출과 같은 외부 간섭의 영향을 받을 수 있습니다. 간섭을 줄이려면 다 음 조치를 취하십시오.

- 전력 그리드로부터 발생하는 간섭을 효과적으로 필터링 할 수 있는 전력 공급을 사용하십시오.
- 디바이스를 고 주파수 그리고 라디오 송신국과 같은 강한 전류 장치로부터 멀리 두십시오.
- 필요한 경우 전자기 차폐를 사용하십시오.

낙뢰 보호 시스템

<u>ر</u> با 

번개가 발생하면 극히 높은 전압 전류가 즉시 생성 될 수 있으며 방전 경로의 공기는 즉시 20,000 °C까지 가열 될 수 있습니다. 이 순간의 전류는 전자 장치를 손상시킬 만큼 충분히 강하므로 효과 적인 낙뢰 보호 시스템을 조치를 취해야합니다.

- 랙과 디바이스가 잘 고정되었는지 확인하십시오.
- 전원 소켓이 지면과 닿아 있는지 확인하십시오.
- 알맞은 케이블을 사용해서 낙뢰 유도를 피하십시오.
- · 실외 배선 시 SPD (서지 보호 장치) 신호를 사용하십시오.

참고: 낙뢰 보호 시스템에 대한 더 자세한 정보는 <u>https://www.tp-link.com/support</u> 를 방문 하여 스위치의 모델 번호를 검색하고 제품 지원 웹 페이지로 이동하십시오. 그리고 낙뢰 보 호 시스템에 관련된 문서를 참고하십시오. <u>https://www.tp-link.com/us/configuration-guides/lightning\_protection\_guide/</u>

설치 환경

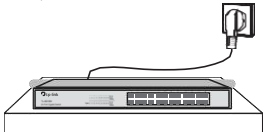

디바이스를 선반 또는 평평한 작업대에 설치할 때 다음 항목을 주의해야합니다.

- 선반 또는 작업대가 평평하고, 안정적이며 최소 5.5 kg의 무게를 버틸 수 있을 만큼 튼튼해 야합니
- 다. 선반 또는 작업대가 쾌적한 환기 시스템을 갖춰야 합니다. 장비실의 통풍이 잘
- 되어야 합니다. 선반이 잘 접지 되어있어야 합니다. 디바이스를 전원 소켓

2. 우로 법령 최근구. 5 미터 떨어진 곳에 두십시오.

- Phillips 스크류 드라이버
- ESD-방지 손목 스트랩
- ∎ 케이블

▲ 참고: 위 도구들은 제품과 함께 들어 있지 않습니다. 필요한 경우 추가적으로 구매할 수 있습 니다

## 2.4 제품 설치

#### 데스크톱 설치

디바이스를 데스크톱에 설치하려면 다음 단계를 따라하십시오.

- 1. 디바이스에 필요한 모든 장치를 포함한 무게를 버틸 수 있을 만큼 튼튼하고 평평한 표면에 디 바이스를 둡니다.
- 2. 고무 받침대에서 접착 식 종이를 제거합니다.
- 디바이스를 뒤집고 제공된 고무 받침대를 디바이스의 각 모서리 하단에 있는 오목한 부분에 부 착합니다.

이미지 2- 데스크톱 설치 - 고무 받침대 5 \_ 디바이스 밑면 - 노치

랙 설치 

1

EIA 표준 사이즈인 19인치 랙에 디바이스를 설치하려면 다음을 따라하십시오.

1. 접지 방식의 효율성과 랙의 안정성을 확인하십시오.

2. 아래 이미지와 같이 제공된 랙 마운팅 브라켓을 디바이스의, 각 면에 제공된 스크류로 고정하 십시오.

이미지 2-2 브라켓 설치

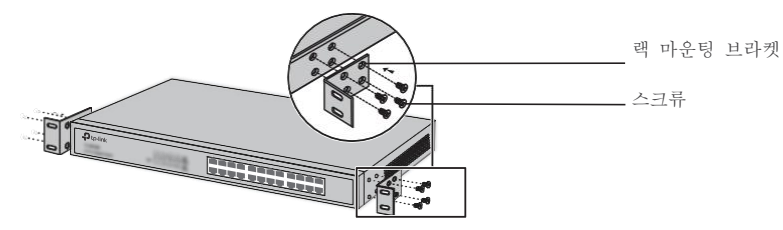

3. 브라켓을 디바이스에 부착한 후에, 아래 이미지와 같이 알맞은 스크류(별도 구매)을 사용하여 브 라켓을 랙에 고정시키십시오.

이미지 2-3 랙 설치

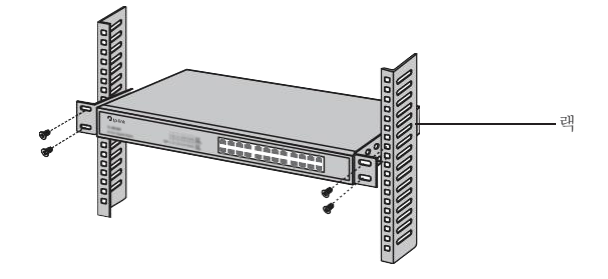

주의: . 공기 순환을 위해 디바이스 사이에 5-10 cm의 틈을 주십시오.

- . 디바이스 위에 무거운 물체를 올려 두지 마십시오.
- . 디바이스의 밑면이 밑을 향하도록 하십시오.
- . 랙의 하단에서 상단까지 순서대로 장치를 고정하고 열 방출을 위해 장치 사이의 일정한 간격을 확보하십시오.

# Chapter 3 기기 연결

## 3.1 이더넷 포트

아래 이미지 처럼 RJ45 케이블을 이용하여 스위치의 이더넷 포트를 컴퓨터에 연결하십시오. 이미지 3-1 RJ45 포트 연결

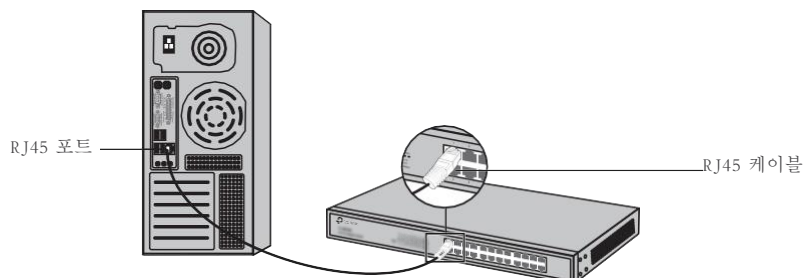

## 3.2 SFP/SFP+ 슬롯

아래 이미지는 SFP 슬롯과 SFP 모듈의 연결을 나타낸 것입니다.

이미지 3-2 SFP 모듈 삽입

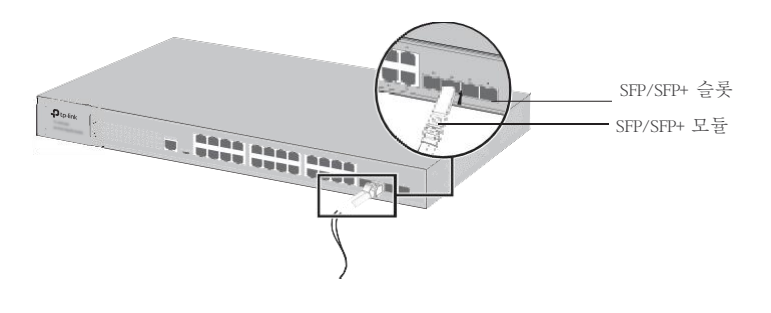

## 3.3 설치 확인

설치가 완료되면, 아래 항목들을 확인하십시오.

- 환기를 위해 디바이스 주변 5-10cm 반경에는 물체가 없어야 하며 공기의 흐름이 잘 통하도록 하
- 십시오.
- 전원 공급 전압은 디바이스의 입력 전압 요구사항과 일치해야 합니다.
- 전원 소켓, 디바이스 그리고 랙이 잘 접지되어 있는지 확인 합니다.
   디바이스가 다른 네트워크 디바이스와 알맞게 연결되어 있는지 확인합니다.

## 3.4 전원 켜기

아래 이미지처럼, 제공된 전원 코드의 음극 커넥터를 디바이스의 전원 소켓에 플러그를 꽂고 양극 커넥터를 전원 콘세트에 플러그를 꽂으십시오.

이미지 3-3 전원 공급 연결

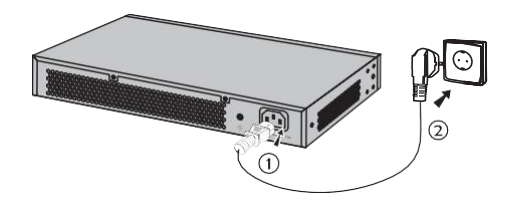

**참고:** 이 이미지는 적용 및 원리를 설명하기 위함입니다. 이미지에 플러그와 소켓은 사용국가에 따라 달라질 수 있습니다.

## 3.5 초기화

전원이 켜지고 나면, 전원 자기 테스트를 실행합니다. 이 테스트는 자동으로 작동되며 디바이스 기능이 적절히 작동하는지 확인합니다. 확인하는 동안, LED 표시등이 다음의 순서대로 작동할 것 입니다.

- 1. PWR [전원] LED 표시등은 항상 켜져 있습니다. SYS [시스템] LED 와 포트 LED 표시등은 꺼져 있습니다.
- 2. (TL-SG2210MP/TL-SG2428P/TL-SL2428P의 경우) 약 1분 후, 모든 LED 표시 등이 녹색으로 켜질 것 입니다. 그리고 나서 FAN LED와 포트 LED 표시등은 잠시동안 황색으로 켜질 것입니다. 이어서, PW R[전원] LED 표시등을 제외한 모든 LED 표시등이 꺼집니다.

(그 외의 스위치) 약 1분 후, SYS[시스템] LED 와 포트 LED 표시등 이 잠시동안 깜빡인 후에 꺼집니 다.

3. 몇 초가 지나면, SYS[시스템] LED 표시능이 깜빡입니다. 이는 초기화가 성공적으로 마쳤다는 것을 의 미합니다.

## Chapter 4 구성

## 4.1 구성 개요

참고:

스위치는 두개의 구성 옵션을 지원합니다.

- 독립 실행형 모드: 스위치를 단독으로 구성하고 관리합니다.
- 컨트롤러 모드: 네트워크 디바이스를 중앙에서 구성하고 관리합니다. 액세스 포인트, 스위치 그 리고 게이트 웨이 등 대용량 장치를 구성하는 크기가 큰 네트워크에 적합합니다.

# 

오직 TL-SG2428P, TL-SL2428P, TL-SG2210MP, 그리고 TL-SG2218 이 컨트롤러 모드를 지원합니다. 스위치가 독립 실행형 모드에서 컨트롤러 모드로 바뀌면, 스위치를 재구성해야 합니다.

## 4.2 독립 실행형 모드

독립 실행형 모드에서, 컴퓨터를 사용해서 스위치를 구성하고 관리하십시오.

이미지 4-1 독립 실행형 모드 토폴로지

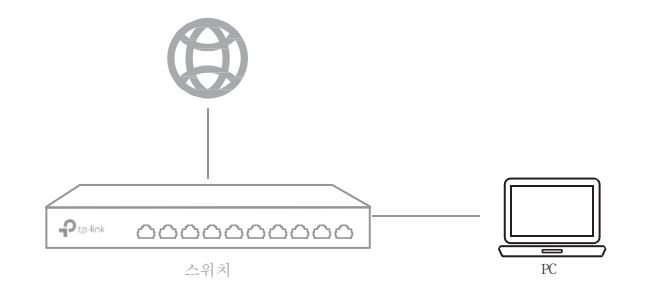

### ■ GUI 사용하기

- 1. 스위치의 관리 페이지에 액세스 하기 위해서는 스위치와 컴퓨터가 동일 서브넷에 있어야 합니다. 브 라우저를 열고 주소창에 스위치의 IP 주소를 치고 엔터 키를 누르십시오.
- 만일 스위치가 DHCP 서버로 부터의 IP주소를 갖고 있다면 (보통 공유기에 해당됨), DHCP 서버에 서 스위치의 IP주소를 찾으십시오.
- 그렇지 않은 경우, 기본 IP 주소 192. 168. 0. 1를 사용해 스위치 관리 페이지를 실행하십시오.
- 2. 사용자 이름과 비밀번호에 모두 소문자로 admin을 입력해서 로그인하십시오. 처음 로그인 하는 경우, 네트워크와 디바이스를 보호를 위해 비밀번호를 변경하십시오.
- 로그인 하고 난 후, 메인 페이지가 뜹니다. 좌측 상단의 메뉴를 클릭해서 해당하는 기능을 구 성하면 됩니다.

더 자세한 구성에 대해서는, 사용자 가이드와 CLI 가이드를 참고 하십시오. 이 가이드는 공식 웹 사이트의, 다운로드 센터에서 확인 할 수 있습니다. <u>https://www.tp-link.com/support/download</u> /

### ■ CLI 사용하기

CLI (명령 줄 인터페이스)를 통해 스위치에 액세스하려면 Telnet 또는 SSH 연결을 설정하십시오.
 여자세한 구성에 대해서는, 사용자 가이드와 CLI 가이드를 참고 하십시오.
 이 가이드는 공식 웹사이트의 다운로드 센터에서 확인 할 수 있습니다. https://www.tp-link.com/download-center.html

특정 디바이스의 경우, 네트워크와 디바이스 안전을 위해 첫 번째 로그인 할 때 비밀번호 를 변경해야 할 수도 있습니다.

## 4.3 컨트롤러 모드

참고:

컨트롤러 모드는 대용량 디바이스를 포함하는 크기가 큰 네트워크에 적용됩니다. 모든 디바이스 를 Omada 소프트웨어 컨트롤러, Omada 하드웨어 컨트롤러 또는 Omada 클라우드 기반 컨트롤러를 통해 중앙으로 관리 할 수 있습니다.

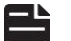

## 참고:

구성을 따라하기 전에, 스위치가 인터넷에 액세스 할 수 있는지 확인하십시오. Omada 소프 트웨어/하드웨어 컨트롤러를 사용하여, 스위치와 컨트롤러가 동일 서브넷에서 작동하는지 확인 하십시오. 보편적으로, 스위치는 DHCP 서버를 통해 IP 주소를 받습니다. 스위치의 IP의 주소를 D HCP 서버에서 확인하십시오.

## ■ Omada 소프트웨어/하드웨어 컨트롤러를 통해

이미지 4-2 Omada 소프트웨어/하드웨어 컨트롤러를 통한 관리

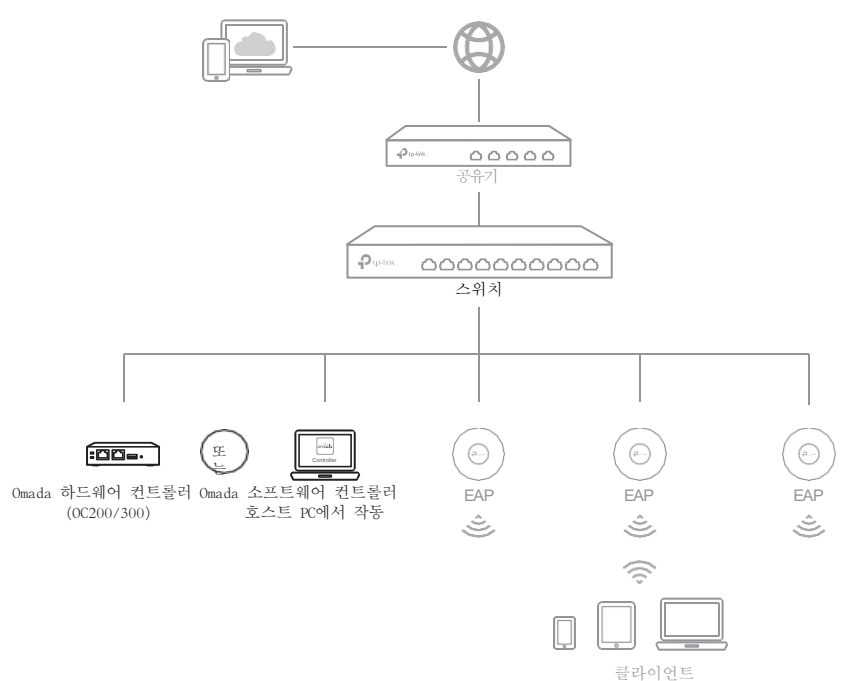

## Omada 소프트웨어 컨트롤러를 통해서

- 1. Windows OS 또는 Linux OS PC의 경우 Omada 소프트웨어 컨트롤러 설치 파일을 다운로드 하십시오. https://www.tp-link.com/support/download/omada-software-controller/.
- 2. 파일을 실행하고 마법사를 따라 Omada 소프트웨어 컨트롤러를 설치하십시오.
- 3. Omada 소프트웨어 컨트롤러를 실행하고 단계별 지시에 따라 빠른 설정을 완료하십시오. 마법사가 완료되면, 로그인 창이 뜹니다.
- 4. 생성한 사용자 이름과 비밀번호를 입력해 로그인하십시오. 그런 다음 컨트롤러를 구성하십시오.

#### Omada 하드웨어 컨트롤러를 통해서 (OC200/OC300)

Omada 하드웨어 컨트롤러(OC200/OC300)에는 Omada 소프트웨어 컨트롤러가 미리 설치되어 있습니다. 이 는 네트워크에서 Omada 소프트웨어 컨트롤러를 실행할 여분의 PC가 없는 경우 유용합니다. 이는 별도 구매해야 합니다. 더 자세한 정보는, Omada 하드웨어 컨트롤러 설치가이드를 참고 하십시오.

#### \* Omada 클라우드 서비스

Omada 소프트웨어/ 하드웨어 컨트롤러를 설치하고 난 후, Omada 클라우드 서비스를 사용해서 컨트 롤러에 원격으로 액세스하고 구성할 수 있습니다. 아래 단계를 따라하십시오.

- 1. 컨트롤러의 설정 페이지에서 클라우드 액세스를 활성화하고 컨트롤러와 TP-Link ID를 연동시킵니 다. 이 단계를 마법사를 통해 이미 설정했다면, 다음 단계로 넘어가십시오.
- 2. 웹 브라우저를 실행하고 주소창에 https://omada.tplinkcloud.com를 입력합니다.
- 3. TP-Link ID 와 비밀번호를 입력해서 로그인합니다. TP-Link ID 와 연동된 컨트롤러의 목록이 나타납 니다. Launch[실행하기]를 클릭해서 컨트롤러의 구성을 완료 할 수 있습니다.

## ■ Omada 클라우드 기반 컨트롤러를 통해서

이미지 4-3 Omada 클라우드 기반 컨트롤러를 통한 관리

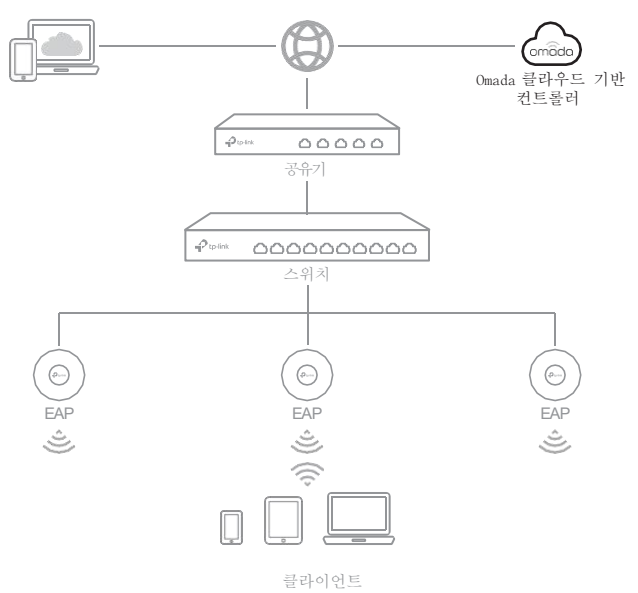

#### JetStream 스마트 스위치

Omada 클라우드 기반 컨트롤러를 통해 스위치를 관리하기 전에, 디바이스가 인 터넷에 액세스할 수 있는지 먼저 확인하십시오.

- 1. 웹 브라우저를 실행하고 주소창에 <u>https://omada.tplinkcloud.com</u>를 입력합니다. TP-Link ID와 비밀번호를 입력하여 로그인합니다.
- [컨트롤러 추가하기]를 누르고 Omada 클라우드 기반 컨트롤러를 등록합니다. 지시를 따라 지출 계획을 선택하고 지불을 완료 하십시오. 그런 다음 컨트롤러가 설치 될 때까지 잠시 기다리십시 오.
- 3. 컨트롤러가 TP-Link ID 와 연동되고 나면, 목록에 나타날 것입니다. [실행하기]를 누르고 지시에 따라 빠른 설치를 완료 하십시오. 마법사가 끝나고 난 후, 생성한 ID와 비밀번호로 로그인하십시오.
- 4. 측면 메뉴에 [디바이스]를 클릭하고 [디바이스 추가하기]를 선택하십시오. 그런 다음 컨트롤 러에 디바이스를 제품 밑면에 있는 시리얼 넘버를 이용하여 수동으로 추가 할 수 있습니다.

#### \* Omada 앱

모바일 기기의 Omada 앱을 통해서 컨트롤러를 현장 또는 원격에서 관리 할 수 있습니다.

더 자세한 구성에 대한 정보는, 컨트롤러 사용자 가이드를 참고 하십시오. 가이드는 공식 웹사이트 다운로드센터에서 찾을 수 있습니다. https://www.tp-link.com/support/download/.

## 부록 A 문제 해결

## Q1. 스위치의 사용자이름과 비밀번호를 잊어버렸다면 어떻게 해야 합니까?

시스템을 초기화 하기 위해서 Reset[초기화] 버튼을 약 5초 동안 누르십시오. 시스템이 공장 초기화 설정으로 돌아 갈 것입니다. 초기화 설정에서 사용자 이름과 비밀번호는 모두 admin 입니다.

## 02. PWR/Power LED 가 작동하지 않는 이유는 무엇입니까?

시스템이 정상 작동 중이라면 PWR/Power [전원] LED 에 불빛이 들어와야 합니다. 만약 PWR LED 가 정상 작동 하지 않는다면, 다음을 시도 해보십시오.

1. 전원 케이블과 콘센트 연결 상태가 올바른 지 확인하십시오.

2. 전원 공급 장치의 전압이 스위치의 입력 전압 요구 사항을 충족하는지 확인하십시오.

## Q3. 웹 관리 페이지에 액세스할 수 없으면 어떻게 해야 합니까?

다음을 시도해 보십시오.

- 1. 스위치의 모든 LED 포트를 확인하여 이더넷 케이블의 연결 상태를 확인 하십시오.
- 2. 스위치의 다른 포트를 이용해서 이더넷 케이블이 정상 작동하는 지 확인 하십시오.
- 3. 스위치의 전원을 끄고 잠시 후에 다시 켜보십시오.
- 4. PC의 IP 주소가 스위치의 서브넷에 연결되어 있는지 확인하십시오.
- 구성 페이지에 여전히 액세스 할 수 없다면, 스위치를 초기화 상태로 재 설정하십시오. 그런 다음, PC의 IP 주소는 192.168.0.x ("x" 는 2부터 254 숫자 중 하나임) 그리고 서브 넷 마스크는 25 5.255.255.0로 설정하십시오.

# 부록 B 제품사양

| 항목                                 | 구성                                                                                                    |  |  |
|------------------------------------|----------------------------------------------------------------------------------------------------|--|--|
|                                    | IEEE 802.3i, IEEE 802.3u, IEEE 802.3ab, IEEE 802.3ad, IEEE 802.3z, IEE<br>E 802.3x, IEEE 802.1p, IEEE 802.1q, IEEE 802.1x, IEEE 802.1d, IEEE 802.<br>1s, IEEE 802.1w |  |  |
| 표준                                 | IEEE 802. 3ae (T1700G-28TQ/T1700X-16TS)                                                                                                    |  |  |
|                                    | IEEE 802.3af, IEEE 802.3at (T1600G-52PS/TL-SG2210MP/TL-SG2428P/TL-S<br>L2428P)                                                                                       |  |  |
|                                    | 10Base-T: UTP/STP of 카테고리 3 또는 그 이상 100Base-TX: UTP/STP 카테고리 5                                                                                                    |  |  |
|                                    | 또는 그 이상                                                                                                    |  |  |
|                                    | 100Base-FX/LX10/BX10: MMF 또는 SMF SFP 모듈 (TL-SG2210MP/TL- SG24<br>28P)                                                                                                |  |  |
| 전달 매체                              | 1000Base-T: 4쌍 UTP ≤ 100 m) 카테고리 5e, 6 또는 그 이상                                                                                                    |  |  |
|                                    | 1000Base-SX/LX/LX10/BX10: MMF 또는 SMF SFP 모듈                                                                                                    |  |  |
|                                    | 10GBASE-SR/LR: MMF 또는 SMF SFP+ 트랜스시버 (T1700G-28TQ/T1700X-<br>16TS)                                                                                                   |  |  |
|                                    | 10GBASE-T: 4쌍 UTP 카테고리 6 (최대 55 m) 또는 카테고리 6a (최대 100 m),<br>4쌍 STP 카테고리 6/6a/7 (최대 100 m) (T1700X-16TS)                                                             |  |  |
|                                    | TL-SL2428P: PWR, SYS, PoE MAX, FAN, 10/100M 또는 PoE, 1000M, 10/100M,P<br>oE                                                                                           |  |  |
|                                    | TL-SG2210MP: PWR, SYS, PoE MAX, FAN, Speed 또는 PoE, SFP1, SFP2, PoE, S<br>peed                                                                                        |  |  |
|                                    | T1600G-18TS: PWR, SYS, 1000Mbps, Link/Act TL-SG2218: PWR, SYS, 1000Mbps,                                                                                             |  |  |
| LED                                | Link/Act                                                                                                    |  |  |
|                                    | T1600G-52TS: PWR, SYS, 10/100/1000Mbps,100Base-TX/1000Base-X                                                                                                    |  |  |
|                                    | TL-SG2428P/T1600G-52PS: PWR, SYS, FAN, PoE MAX, Speed, PoE, 100Base- TX /1000BASE-X                                                                                  |  |  |
|                                    | T1700G-28TQ: PWR, SYS, Master, Link/Act, 1000M, 25, 26, 27, 28, Unit ID                                                                                              |  |  |
|                                    | LED T1700X-16TS: PWR, SYS, FAN, Link/Act                                                                                                    |  |  |
| 작동 온도                              | 0 ° C - 50 ° C (32 ° F - 122 ° F) (TL-SG2210MP/TL-SG2428P/TL-SL2428P)<br>0 ° C - 40 ° C (32 ° F - 104 ° F) (그 외 스위치)                                                 |  |  |
| 보관 온도<br><sup>°</sup> F to 158 °F) | -40 ° C - 70 ° C (-40                                                                                                    |  |  |
| 작동 습도                              | -10% - 90%RH (비 응결 상태)                                                                                                    |  |  |
| 보관 습도                              | <u> 5% - 90%RH (비 응결 상태)</u>                                                                                                    |  |  |
|                                    |                                                                                                    |  |  |

## CE 경고 표시

() 제품은 A등급을 받은 제품입니다. 이 제품은 국내 환경에서 무선 간섭을 일으킬 수 있으며, 이 경우 사용자는 적절한 조치를 취해야합니다.

# EU 적합성 선언

TP-Link는 이로써 2014/30/EU, 2014/35/EU, 2009/125/EC, 2011/65/EU 및 (EU)2015/863 의 필수 요건 및 기타 관련 조항을 준수함을 선언합니다.

EU 적합성 선언의 원문은 https://www.tp-link.com/en/ce 에서 확인할 수 있습니다.

# EHC

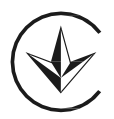

Продукт сертифіковано згідно с правилами системи УкрСЕПРО на відповідність вимогам нормативних документів та вимогам, що передбачені чинними законодавчими актами України.

# 안전 사항

- 디바이스를 침수, 화재, 습도 또는 더운 환경으로 부터 멀리 두십시오.
- 디바이스를 분해, 수리 또는 재 조립하지 마십시오. 서비스가 필요한 경우 당사에 문의하십시
   오.
- 바닥 면을 아래로 하여 장치를 위치 시킵니다.
- 권장되는 충전기 이외의 충전기는 사용하지 마십시오.
- 손상된 충전기 또는 USB케이블을 사용하여 장치를 충전하지 마십시오.
- 어댑터는 장비 근처에 설비되어 쉽게 접근할 수 있어야 합니다.

• 전원 공급 코드의 플러그는 분리 장치로 사용되며 콘센트에 쉽게 접근 할 수 있어야합니다. 장치를 작동할 때 위의 안전 정보를 읽고 따르십시오. 장치의 부적절한 사용으로 인한 사고 나 손상이 발생하지 않을 것이라고 보장 할 수 없습니다. 이 제품을 주의해서 사용하십시오. 안전사항을 따르지 않았을 때에 책임은 개인에게 있습니다.

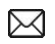

F

TP-Link 사용자와 소통하거나 엔지니어에게 질문하고, 답변을 찾으려면, <u>htt</u> <u>ps://community.tp-link.com/</u> 를 방문하여 TP-Link 커뮤니티에 가입하십시오.

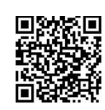

https:

 기술적인 지원이 필요할 경우에는, 유저 가이드를 참고하세요.

 //www.tp-link.com/support
 를 방문하거나 QR 코드를 스캔하세요.

제품 가이드에 대한 제안이나 요구 사항이 있는 경우 <u>techwriter@tp-lin</u> <u>k.com.cn</u>으로 이메일을 보내주십시오.

© 2020 TP-Link 7106509024 REV4.6.0